# Reconhecimento Mútuo C-TPAT - UE

## Registo e Gestão EORI

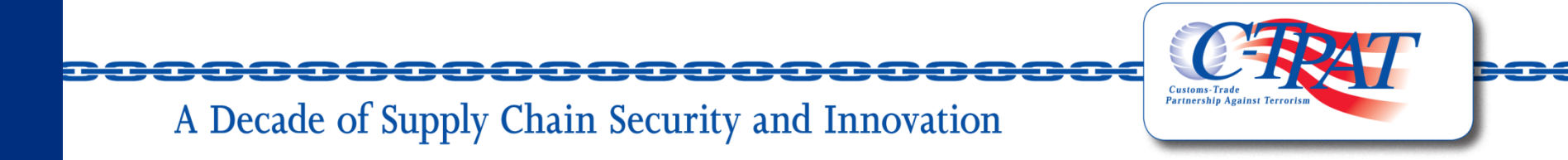

### Ecrã de Login https://mrctpat.cbp.dhs.gov

Esta página:

• permite aos utilizadores que já tenham conta aceder à aplicação através do seu User Name e Password.

 disponibiliza o link para solicitar nova password caso os utilizadores tenham esquecido a anterior, e

 disponibiliza o link que autoriza os utilizadores a registarem o seu número EORI.

• notifica os utilizadores através do aviso do *Department of Homeland Security* de que vão aceder a um website do governo dos EUA.

• contém no fim o número do Help Desk.

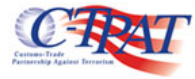

#### Mutual Recognition Login

#### Enter your user name and password to log in:

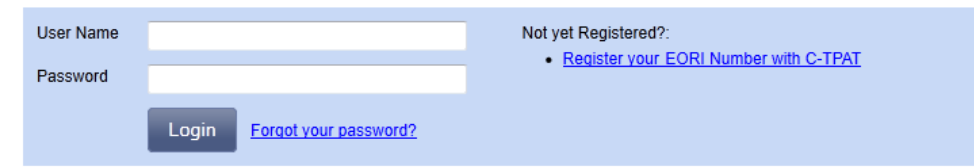

YOU ARE ABOUT TO ACCESS A DEPARTMENT OF HOMELAND SECURITY COMPUTER SYSTEM. THIS COMPUTER AND DATA THEREIN ARE PROPERTY OF THE U.S. GOVERNMENT AND PROVIDED FOR OFFICIAL U.S. GOV INFORMATION AND USE. THERE IS NO EXPECTATION OF PRIVACY WHEN YOU USE THIS COMPUTER SYSTEM. THE PASSWORD OR ANY OTHER SECURITY MEASURE DOES NOT ESTABLISH AN EXPECTATION OF PRIVACY, BY SYSTEM, YOU CONSENT TO THE TERMS SET FORTH IN THIS NOTICE, YOU MAY NOT PROCESS CLASSIFIEI SECURITY INFORMATION ON THIS COMPUTER SYSTEM ACCESS TO THIS SYSTEM IS RESTRICTED TO AUTHORIZE ONLY, UNAUTHORIZED ACCESS, USE, OR MODIFICATION OF THIS SYSTEM OR OF DATA CONTAINED HEREIN, OR IN TRANSIT TO/FROM THIS SYSTEM, MAY CONSTITUTE A VIOLATION OF SECTION 1030 OF TITLE 18 OF THE U.S. CODE AND OTHER CRIMINAL LAWS, ANYONE WHO ACCESSES A FEDERAL COMPUTER SYSTEM WITHOUT AUTHORIZATION OR ACCESS AUTHORITY, OR OBTAINS, ALTERS, DAMAGES, DESTROYS, OR DISCLOSES INFORMATION, OR PREVENTS AUTHORIZED USE OF INFORMATION ON THE COMPUTER SYSTEM. MAY BE SUBJECT TO PENALTIES IMPRISONMENT THIS COMPUTER SYSTEM AND ANY RELATED EQUIPMENT IS SUBJECT TO MONITOR ADMINISTRATIVE OVERSIGHT, LAW ENFORCEMENT, CRIMINAL INVESTIGATIVE PURPOSES, INQUIRIES INTO ALLEGED WRONGDOING OR MISUSE. AND TO ENSURE PROPER PERFORMANCE OF APPLICABLE SECURITY FEATURES AND PROCEDURES, DHS MAY CONDUCT MONITORING ACTIVITIES WITHOUT FURTHER NOTICE

Help Desk: 1-866-530-4172, choose option 4 Hours of Operation: Monday - Friday 8am - 5pm Eastern Time Zone (except Federal Holidays) After Hours Help Desk: 1-800-927-8729

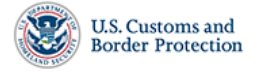

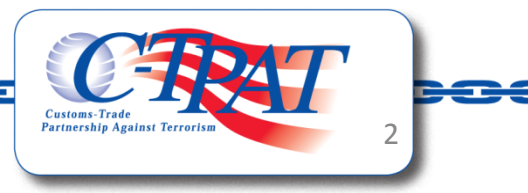

### Registo 1 / 2

O texto no topo da página contém informação sobre o Reconhecimento Mútuo.

Os Operadores Económicos Autorizados devem providenciar o seu Nome, Estado membro emissor do certificado AEO, o número EORI, e o endereço fornecido à autoridade aduaneira emissora para efeitos de reconhecimento mútuo.

As empresas devem também indicar os seus Números de Identificação de Fabricante (MID), associados ao endereço referido anteriormente.

O ícone *is* disponibiliza informação complementar sobre os MID.

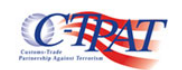

#### Login

#### C-TPAT - EU Mutual Recognition Registration

The Customs-Trade Partnership Against Terrorism (C-TPAT) Program promotes the internationalization of industry partnership programs with our trading partners and with foreign customs administrations. The signing of a Mutual Recognition Arrangement is the procedure that enables information sharing activities to occur in accordance with the terms of the Customs Mutual Assistance Agreement (CMAA) and each participant's domestic laws and policies.

The goal of Mutual Recognition is to link the various equivalent international industry partnership programs, so that together they create a unified and sustainable security posture that can assist in securing and facilitating global cargo trade.

The principle behind aligning partnership programs is to create a system whereby all participants in an international trade transaction are approved as observing specified standards in the secure handling of goods and relevant information.

1.1 AEO Name

| EOR | EORI Number     |                 |   |  |
|-----|-----------------|-----------------|---|--|
| 1.2 | EU Member State | (Please Select) | • |  |
| 1.3 | EORI Number     |                 |   |  |
|     |                 |                 |   |  |

#### Primary Address

Please enter the address that is registered with the European Union Taxation & Customs Union.

| 1.4       | Primary Address, Country               | (Please Select)                                 | •        |
|-----------|----------------------------------------|-------------------------------------------------|----------|
| 1.5       | Primary Address, Street Address        |                                                 |          |
| 1.6       | Primary Address, Street Address 2      |                                                 |          |
| 1.7       | Primary Address, City                  |                                                 |          |
| 1.9       | Primary Address, Zip / Postal Code     |                                                 |          |
| If you sh | ip goods from this address, please lis | t the MID number(s) associated with this addres | as below |

If you ship goods from this address, please list the MID number(s) associated with this address below. Skip this step if you do not ship any goods from this address.

| 1.10 | Primary Address,           | Add MID |  |
|------|----------------------------|---------|--|
|      | Manufacturer IDs No MIDs ? |         |  |

#### Other Addresses

+ Add Address

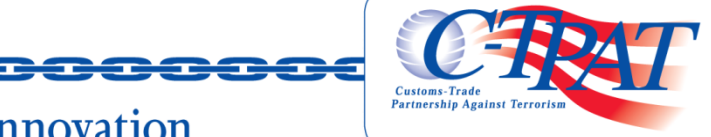

### Registo 2 / 2

Para continuar o processo de registo devem fazer *scroll down*.

As empresas têm a possibilidade de adicionar endereços e os MID correspondentes a esses endereços. Para que cada MID seja considerado para benefícios, o endereço correspondente tem de ser indicado.

As empresas poderão indicar nomes e endereços electrónicos dos utilizadores autorizados à gestão deste registo após aprovação da Customs Border Protection (CBP.

#### Other Addresses

#### + Add Address

#### Authorized Users

+ Add User

#### **Privacy Act Statement**

Pursuant to 5 U.S.C. § 552a(e)(3), this Privacy Act Statement serves to inform you of the information collected when visiting DHS websites and sending information through C-TPAT's Security Link Portal.

AUTHORITIES: The information and associated evidence you provide is collected pursuant to the Security and Accountability for Every Port Act of 2006 (SAFE Port Act), Public Law 109-347 and the Homeland Security Presidential Directive/Hspd-8, titled National Preparedness, Section 22 (December 17, 2003).

PURPOSE: The information that you submit may be used (1) to create or update your C-TPAT profile, and/or (2) determine your eligibility to register your company's information for mutual recognition benefits in C-TPAT, which includes required national security, law enforcement, and supply chain security checks.

ROUTINE USES: This information will be shared outside of CBP to assist in determining your eligibility for mutual recognition benefits in accordance with the approved routine uses described in the associated systems of records notices.

DISCLOSURE: The information you provide is voluntary. However, failure to provide accurate information may delay a final decision after submission or result in denial of mutual recognition benefits.

| Submit                  |  |
|-------------------------|--|
| Submit                  |  |
| Blue rows are required. |  |
|                         |  |

Help Desk: 1-866-530-4172, choose option 4 Hours of Operation: Monday - Friday 8am - 5pm Eastern Time Zone (except Federal Holidays) After Hours Help Desk: 1-800-927-8729

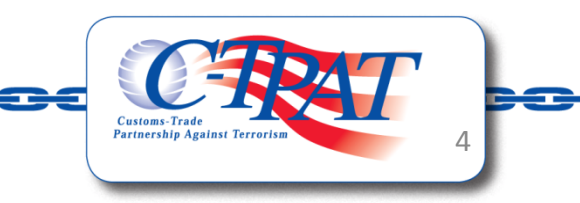

### Registo (Adicionar Endereço)

Ao carregar em + Add Address surgirá uma caixa onde introduzirá o endereço adicional.

Na parte de baixo da caixa de introdução de endereços encontra -se a lista de MID.

Ao introduzir o MID deve clicar em Add MID O ícone a permite apagar MID introduzidos com erro.

O ícone 👔 estabelece a ligação para informação adicional sobre o MID.

Na segunda imagem aparece um exemplo de um MID introduzido corretamente antes de terminar o registo através do clique em Ok.

#### Other Addresses

+ Add Address

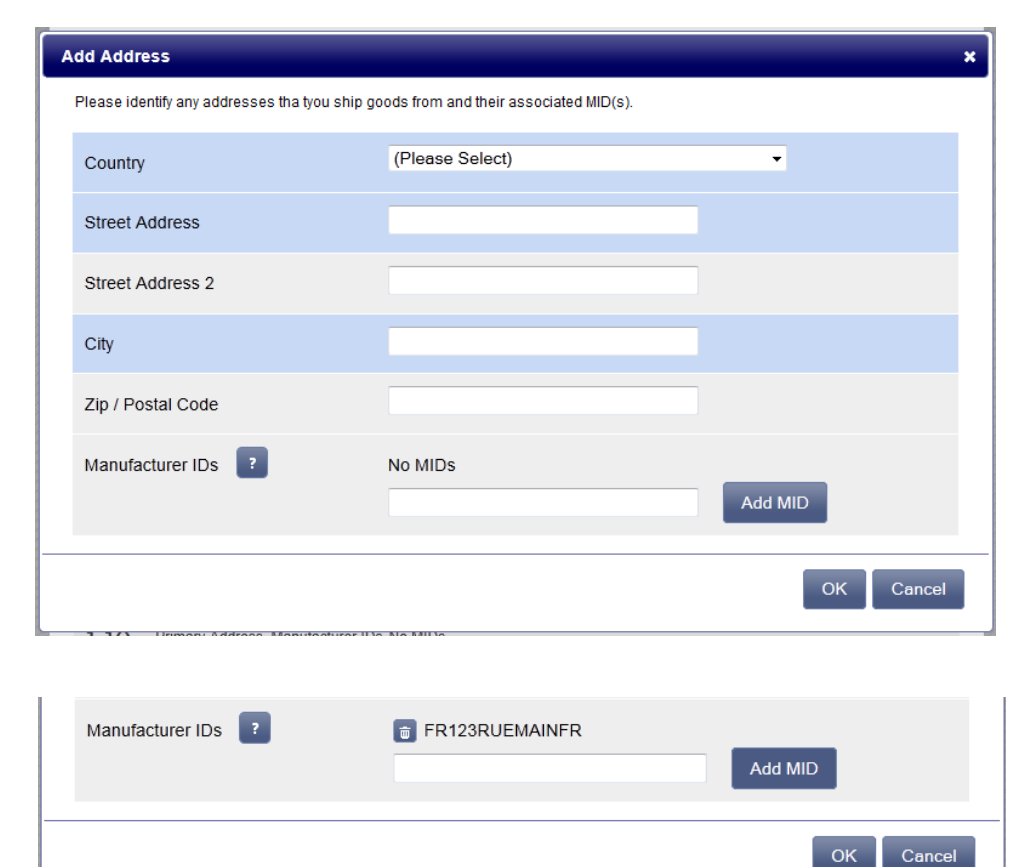

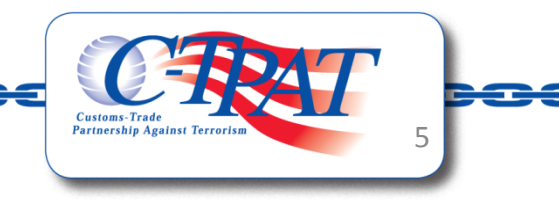

### Registo (Adicionar utilizador)

Ao selecionar + Add User surge uma caixa solicitando o endereço eletrónico, e o primeiro e último nome dos utilizadores autorizados.

Após completar o formulário Add User, clique no botão Ok. Para adicionar mais utilizadores selecione novamente + Add User

Logo que o registo tenha sido aprovado pela CBP os utilizadores identificados com utilizadores autorizados receberão a confirmação da aprovação do registo e um e-mail separado com instruções para uma criação de uma *password* para efeitos de *Login* 

#### Authorized Users

+ Add User

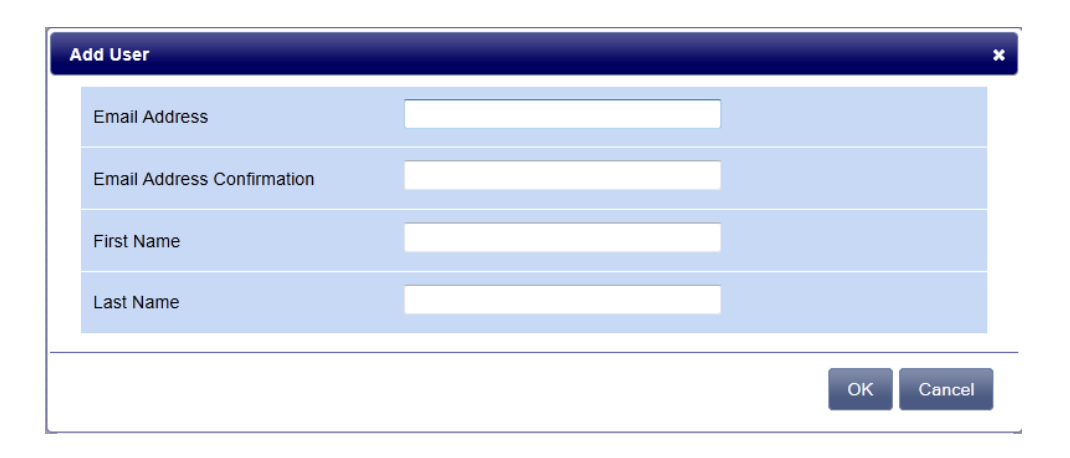

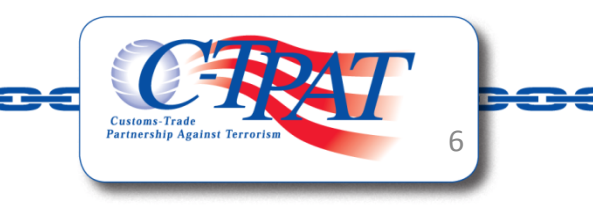

### Registo (Conclusão)

Na imagem à direita encontra-se um registo completo com um endereço adicional e a identificação de um utilizador autorizado

Os utilizadores deverão ler a declaração de privacidade antes de submeter o registo para terem o total conhecimento do modo como deverão usar os dados.

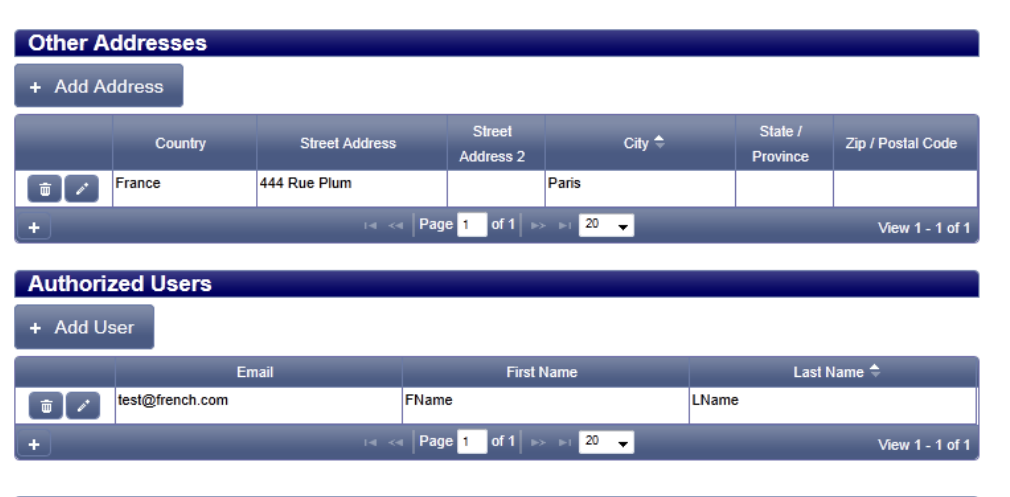

#### Privacy Act Statement

Pursuant to 5 U.S.C. § 552a(e)(3), this Privacy Act Statement serves to inform you of the information collected when visiting DHS websites and sending information through C-TPAT's Security Link Portal.

AUTHORITIES: The information and associated evidence you provide is collected pursuant to the Security and Accountability for Every Port Act of 2006 (SAFE Port Act), Public Law 109-347 and the Homeland Security Presidential Directive/Hspd-8, titled National Preparedness, Section 22 (December 17, 2003).

PURPOSE: The information that you submit may be used (1) to create or update your C-TPAT profile, and/or (2) determine your eligibility to register your company's information for mutual recognition benefits in C-TPAT, which includes required national security, law enforcement, and supply chain security checks.

ROUTINE USES: This information will be shared outside of CBP to assist in determining your eligibility for mutual recognition benefits in accordance with the approved routine uses described in the associated systems of records notices.

DISCLOSURE: The information you provide is voluntary. However, failure to provide accurate information may delay a final decision after submission or result in denial of mutual recognition benefits.

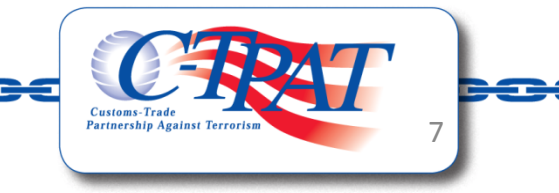

### Registo (Confirmação)

Após a submissão do registo será disponibilizada aos utilizadores uma cópia dos dados que introduziram.

Através da funcionalidade Impressão de Página podem guardar uma cópia do registo.

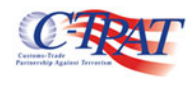

<u>Login</u>

#### **C-TPAT - EU Mutual Recognition Registration**

Thank you for your registration. A U.S. Customs and Border Protection official will be reviewing your registration information. You will be notified once a review has been completed.

| AEO Name          | French Company |
|-------------------|----------------|
| EORI Number       |                |
| EU Member State   | France         |
| EORI Number       | FR12345678910  |
| Primary Address   |                |
| Country           | France         |
| Street Address    | 123 Rue Main   |
| Street Address 2  |                |
| City              | Partis         |
| Zip / Postal Code |                |
| Manufacturer IDs  | FR123RUEMAINFR |
| Other Address 1   |                |
| Country           | France         |

444 Rue Plum

Paris

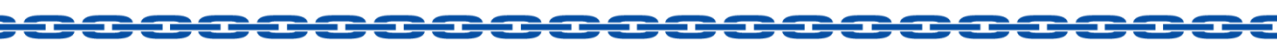

Street Address

Street Address 2

City

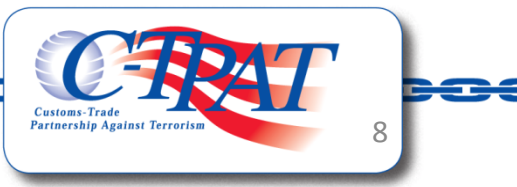

### Email com a Decisão: Rejeitado

Os utilizadores autorizados receberão um e-mail com a decisão do CBP relativamente ao seu registo EORI.

O e-mail de rejeição pode ocorrer por uma das seguintes razões:

 Inexistência do nº EORI no sistema do CBP

 Duplicação de registos, o nº EORI já se encontra registado

• Os dados fornecidos pelo AEO conflituam com os dados fornecidos pela UE.

No caso do registo ser rejeitado, será fornecida uma justificação personalizada pelo CBP FROM: <u>mutual.recognition@dhs.gov</u> TO: <user email address> SUBJECT: Rejected: C-TPAT MRA Registration

This is an automated message from the U.S. Customs and Border Protection, Customs-Trade Partnership Against Terrorism (C-TPAT) program.

Your MRA Registration submission has been rejected.

CBP does not have record of the EORI number you provided. Please verify the EORI number you entered.

If you have any questions, please contact a C-TPAT representative at <u>mutual.recognition@dhs.gov</u>

FROM: <u>mutual.recognition@dhs.gov</u> TO: <user email address> SUBJECT: Rejected: C-TPAT MRA Registration

This is an automated message from the U.S. Customs and Border Protection, Customs-Trade Partnership Against Terrorism (C-TPAT) program.

Your MRA Registration submission has been rejected.

The EORI number you provided has already been submitted as part of a MRA Registration. Please make inquiries within your company's management team.

If you have any questions, please contact a C-TPAT representative at <u>mutual.recognition@dhs.gov</u>

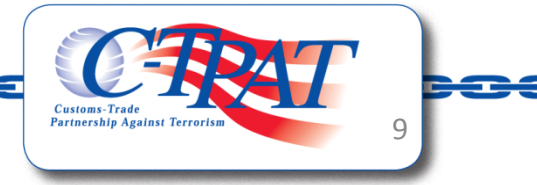

### Email com a Decisão: Rejeitado

Caso ocorra uma tentativa de duplicação de registo será enviada uma notificação aos utilizadores associados com o nº EORI registado informando que foi feita uma tentativa para registar o seu nº EORI pelo que devem providenciar medidas para que na sua empresa se evitem este tipo de situações. FROM: <u>mutual.recognition@dhs.gov</u> TO: <user email address> SUBJECT: Duplicate C-TPAT MRA Registration

This is an automated message from the U.S. Customs and Border Protection, Customs-Trade Partnership Against Terrorism (C-TPAT) program.

Someone attempted to submit a MRA Registration using the same EORI number that was provided by your company. A EORI can only have one active registration.

Please make inquiries within your company's management team.

If you have any questions, please contact a C-TPAT representative at <u>mutual.recognition@dhs.gov</u>

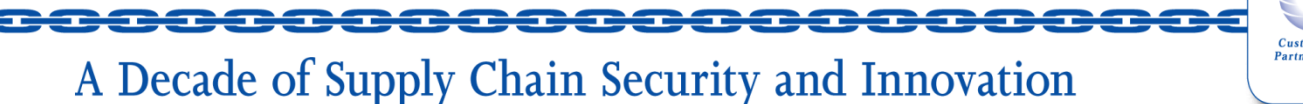

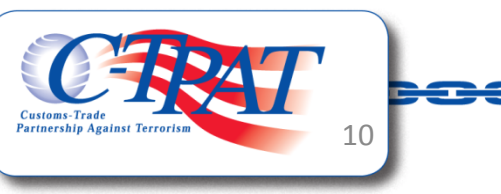

### Email de Decisão: Aprovação

Um registo aprovado irá gerar um e-mail de aceitação.

Em complemento, sempre que uma decisão sobre um MID seja tomada pelo CBP (após um registo inicial ou no caso de um MID adicionado posteriormente), é enviado um email com indicação da alteração de estado no MID associado ao registo. FROM: <u>mutual.recognition@dhs.gov</u> TO: <user email address> SUBJECT: Accepted: C-TPAT MRA Registration

This is an automated message from the U.S. Customs Border Protection (CBP), Customs-Trade Partnership Against Terrorism (C-TPAT) program. Our records show that you are the primary point of contact for EORI number <number>.

Your recent attempt to register your EORI number has been accepted.

To review the complete record and status of MRA Registration, please visit <u>https://mrctpat.cbp.dhs.gov</u>

If you have any questions, please contact a C-TPAT representative at <u>mutual.recognition@dhs.gov</u>

FROM: <u>mutual.recognition@dhs.gov</u> TO: <user email address> SUBJECT: Status Update: C-TPAT MRA Registration

This is an automated message from the U.S. Customs Border Protection (CBP), Customs-Trade Partnership Against Terrorism (C-TPAT) program. Our records show that you are the primary point of contact for EORI number <number>.

A decision was rendered on the Manufacturer Identification (MID) numbers provided in your MRA Registration .

To review the complete record and status of the Manufacturer Identification (MID) numbers associated with your MRA Registration, please visit https://mr.ctpat.cbp.dhs.gov

If you have any questions, please contact a C-TPAT representative at <u>mutual.recognition@dhs.gov</u>

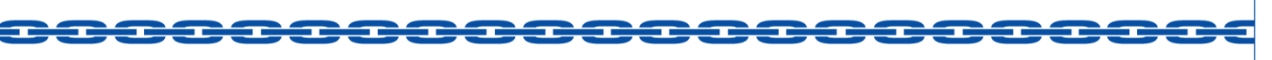

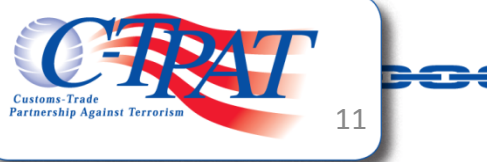

### Criar Password de Utilizador

Os utilizadores autorizados cujo registo tenha sido aprovado receberão também um e-mail com as instruções para criar a password.

Através de um link disponibilizado no e-mail acederão à página internet onde criarão a sua password segura. Deverão ter em consideração as instruções para a criação de uma password válida. FROM: <u>mutual.recognition@dhs.gov</u> TO: <user email address> SUBJECT: C-TPAT EORI New Contact

This is an automated message from the U.S. Customs Border Protection, Customs-Trade Partnership Against Terrorism (C-TPAT) program. Our records show that you are a point of contact for EORI number <ERORI Number>.

A C-TPAT Mutual Recognition Registration user account has been created for you. Your account will not be active until you have successfully set your password.

Your password must comply with the following rules:

- The password is at least eight (8) characters long
- The password contains characters from each of the following four categories:
  - English uppercase characters (A Z)
  - English lowercase characters (a z)
  - Base 10 digits (0 9)
  - Non-alphanumeric (for example: !, \$, #, or %)
- The password does not contain three or more characters from your account name
- The password is not one that you have used in the past ten (10) passwords

To set your password, please click on the following link:

https://mrctpat.cbp.dhs.gov/SetPassword?token=

This link to set your password will expire on <date to expire> (Eastern Time Zone). If the link has expired, you will need to submit a request to set your password again at <a href="https://mrctpat.cbp.dhs.gov/GetPasswordToken">https://mrctpat.cbp.dhs.gov/GetPasswordToken</a>

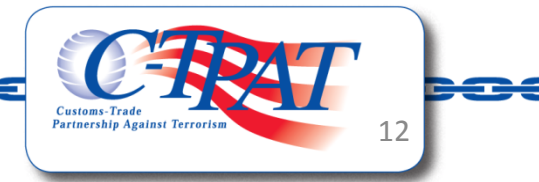

### Gestão de Registo

Após a criação bem sucedida da password os utilizadores podem efetuar Login e rever o estado de registo actual. Esta funcionalidade permite:

- Adicionar endereços
- Adicionar MID
- Adicionar Utilizadores Autorizados
- Retirada do acordo de reconhecimento mútuo

O primeiro endereço da lista (a azul claro) é o endereço principal fornecido pela UE. Corresponde ao endereço principal que a empresa indicou no momento do registo

Uma legenda informa sobre o significado dos ícones que surgem no ecrã.

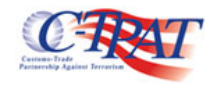

Welcome bjorn austria (Logout)

C-TPAT MRA Registration ATAT445572

| Address                                           | Address Status  | MIDs                         | MID Statu             |
|---------------------------------------------------|-----------------|------------------------------|-----------------------|
| Test Street 34679                                 | ✓ 💼             | MID123                       | ✓                     |
| Stockholm 2345, Austria                           |                 | + Add MID                    | _                     |
| Information provided by European Union Taxation 8 | & Customs Union |                              |                       |
| asdfasdf                                          | © 💼             | as3333                       | 0 🖮                   |
| adstg, Barbados                                   |                 | as3576                       | 0 💼                   |
|                                                   |                 | + Add MID                    |                       |
| 123 555 asdf                                      | 0 💼             | No MIDs associated with this | address               |
| asdf, Argentina                                   |                 | + Add MID                    |                       |
| 333 Other Address                                 | ✓ 💼             | No MIDs associated with this | address               |
| anytown, Austria                                  |                 | + Add MID                    |                       |
| Authorized User                                   |                 |                              |                       |
| + Add Us r                                        |                 |                              |                       |
| Action                                            |                 |                              |                       |
|                                                   |                 |                              |                       |
| Say - Changes Discard Change                      | es              | N N                          | Withdraw Registration |
| Sar 2 Changes Discard Change                      | es              |                              | Withdraw Registration |

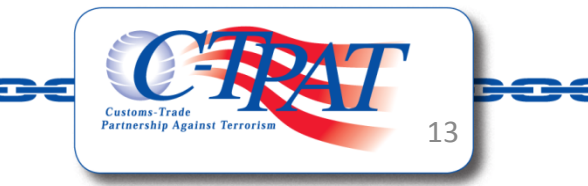